## No matter

# 1on1支援クラウド

~ 負担を減らし、質を高める。~

# Kakeai

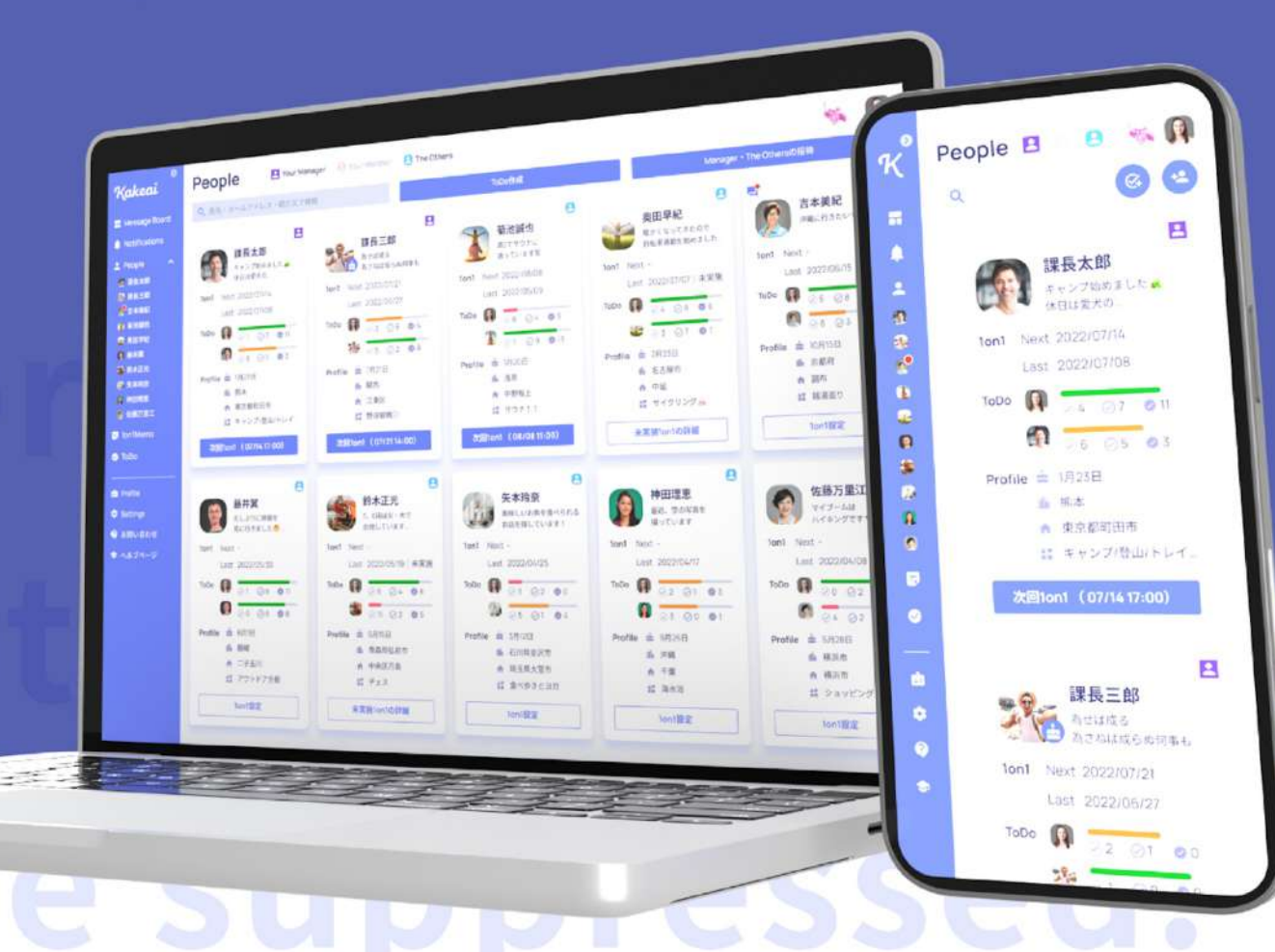

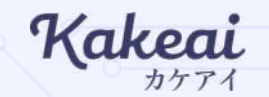

### メンター×メンティ機能の概要

2

メンター×メンティ機能の概要

The othersとして上司以外の同僚との1on1を実施することができますが、
 より斜め・横の接点を増やして「知りたいこと」を聞ける1on1が実施できるように、
 また、所属組織を超えたメンター×メンティの1on1の定着と推進のために
 メンター・メンティ機能をバージョンアップいたしました。

• 管理者権限での設定

メンターの話せるテーマを設定し、テーマとごとにメンターを登録する

メンターに登録されたユーザーによる承認

管理者からの登録を受けて、メンターを始める。テーマに話せることの必須項目がある場合は入力する

メンティがメンターを探し、1on1を依頼

テーマ等でメンティーが1on1の相手となるメンターを見つけ、1on1を設定する

3

### 【管理者】テーマの設定・メンターの認定

 管理者(事務局)がメンターの話せる「テーマ」と「具体的にどのような話ができるかの項目」 どなたにそのテーマのメンターを担っていただくかを予め設定します。

▼管理者権限:メンターの設定画面

| Kakeai                                                                                                    | for Admin - ユーザー管理                                                                                |                                                                    | に<br>画面説明<br>ガイド<br>の                     |                             |
|----------------------------------------------------------------------------------------------------|---------------------------------------------------------------------------------------------------|--------------------------------------------------------------------|-------------------------------------------|-----------------------------|
| 🖻 Monthly hearing                                                                                                    | 追加・修正 ペア作成 lon1の共有一覧                                                                              | ユーザー抽出 メンター管理 Menu8                                                |                                           |                             |
| <ul> <li>Message Board</li> <li>Notifications</li> <li>People ^</li> <li>菊池誠也</li> <li>原 安藤多香子</li> <li>查 古本美紀</li> <li>慶 部長春花</li> </ul> | メンターテーマの管理画面<br>メンターテーマの管理画面の説明文<br>メンターテーマの管理画面の説明文<br>メンターテーマの管理画面の説明文<br>新規メンターテーマの作成 CSVで一括追加 | • 削除 • 修正                                                          |                                           |                             |
| ● 佐藤万里江<br>■ 1on1 History                                                                                                    | テーマ名・色 Q 修正・削除                                                                                    | 造加プロフィール設定                                                         | メンター数 (示認済み)                              |                             |
| ✓ Todo ✓ Shared lon1                                                                                                    | 育休取得経験<br>福祉住環境コーディネーター検定                                                                         | なし<br>なし                                                           | 8人(8人)<br>3人(1人)<br>メンター追加<br>メンター追加      |                             |
| forAdmin                                                                                                    | 関西営業経験                                                                                            | 関西勤務時にお取引のあった企業について 必須項目                                           | 5人(5人) グ メンター追加                           |                             |
| <mark>時</mark> 企業設定<br>                                                                                                    | 海外経験                                                                                              | まし<br>赴任先の国名<br>各赴任場所での業務内容<br>必須項目                                | 3人(0人) / ×ンター追加                           | 当該テーマで話を<br>してもらえるメン<br>ターを |
| 歯 Profile<br>ま ダウンロード                                                                                                    |                                                                                                   |                                                                    |                                           | 手動もしくはCSV<br>で登録します         |
| ♥ お問い合わせ<br>● お問い合わせ<br>● ヘルブページ                                                                                                    | 管理者(事務局)が<br>予めメンターのテーマを<br>設定します                                                                 | メンターのテーマごとに、<br>メンターに追加で話せることと<br>ールに記載いただく項目の設置<br>*テーマによって「なし」の場 | としてプロフィ<br><sup>引</sup> を設定します<br>易合もあります |                             |

### 【メンター】メンターになる準備

- 管理者(事務局)からメンターに認定された方には、通知・メールでお知らせが届きます。
- テーマによって「具体的にどのような話ができるかの項目」が設定されている場合は、メンターご本人が話せる内容を入力いただきます。

#### ▼メンター:メンター認定のお知らせ ▼メンター:メンター情報の入力画面 お知らせ 5 0 Profile Kakeai 面面脱阀 • K 2022/05/26 12:30 メンター依頼が届いています。 あなたに「海外経験」「育体取得経験」のメンターテーマが紐づけられました。追加情報を記入 個人プロフィール (公開) 成長実感 Menu8 してメンターになってみましょう。あなたの経験を参考にしたいと思うメンティたちから、Ion1 が申し込まれるかもしれません。 H Message Board メンター依頼はこちら Notifications 2 People ^ 🚪 芬油誠也 Ⅰ 安丽多香子 👩 吉本英紀 佐藤万里江 🗑 部長春花 最近、空の写真を 叠 副長太郎 2 撮っています 福祉住環境コーディネーター検定 Ion1 History / カバー画像を変更 1on1 Next -Todo Last 2525/02/25 未実施 基本プロフィール メンター情報 セルフアセスメントを再実施する ToDo 🖸 0. 0. 0. \* メンターのテーマで、「具体的にど 🙆 Ø. Ø. Ø. 福祉住環境コーディネーター検定 このテーマのメンターを始める 安藤多香子さんの特性 Profile のような話ができるかの項目」が Profile 曲 2月22日 設定されていない場合には、 海外経験での赴任先 (6須項目) ① 仕事における欲求の特性 临 岐阜県関市 「このテーマのメンターを始める」 Settings ☆ 御茶ノ水 海外経験での赴任先を入力してください。 ボタンを押すとメンターとして表示さ ? お問い合わせ 47 12 30 212 \$24 れます。 ⇒ ∧ルブページ 1on1設定 メンターテーマに関連するプロフィール情報を 入力しましょう。 \*必須項目が設定されている場合は、 😕 もっと知りたい!リクエスト送信 項目を入力すると 0 課長太郎 2022/4/28 「このテーマのメンターを始める」 力が発揮されやすい状態 が押せるようになります 2022/4/28 メンターとして話せる情報を入力いただきます。 \*メンティはこの情報をもとに1on1を依頼する ことになります。

### 【メンティ】メンターを探す・話せることの表示

・メンターの情報はPeople画面の下部「メンター」のコーナーに表示されます。

テーマによって絞り込みをすることも可能です。メンターのカード内からメンターが話せるテーマを確認できます。

#### ▼メンティ:People画面

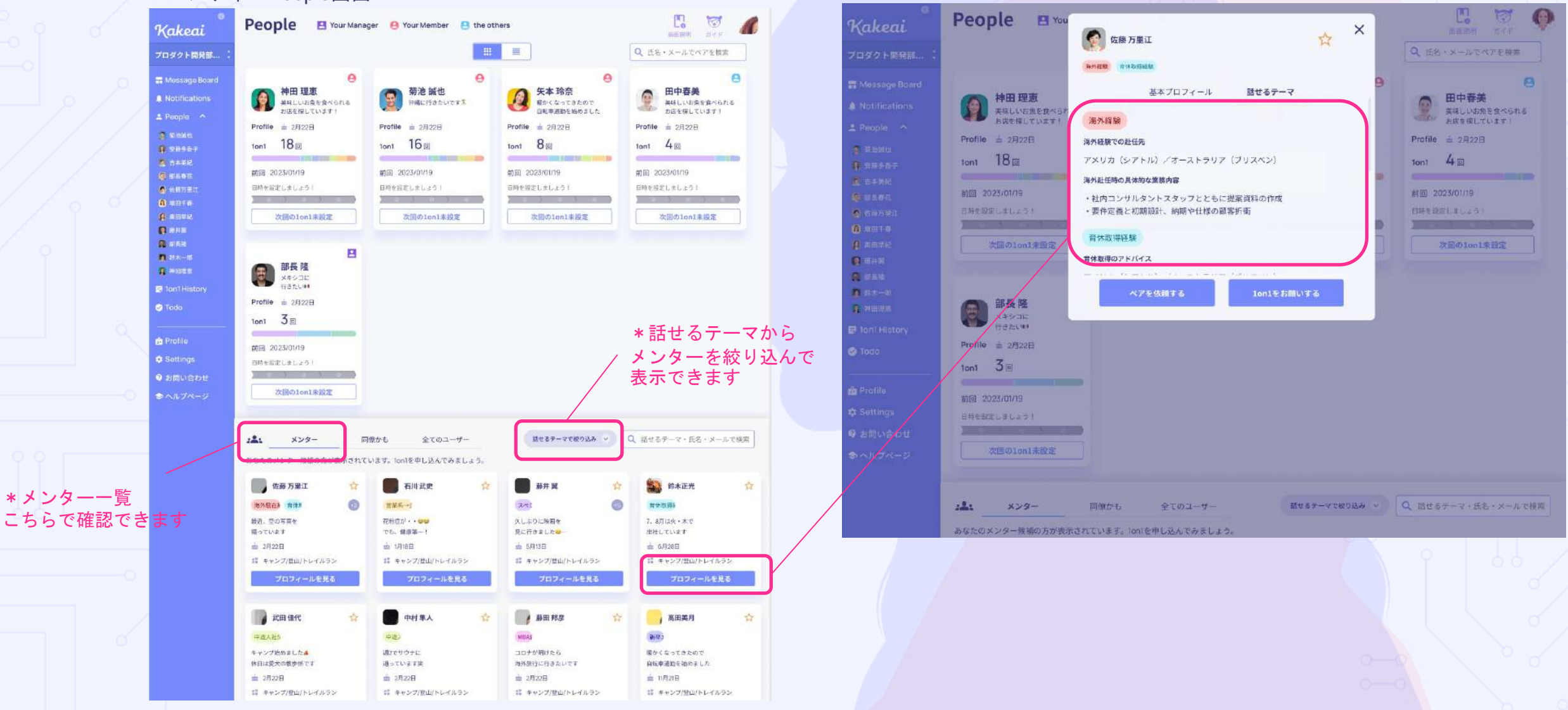

### 【メンティ】1on1の依頼

• 話を聞いてみたいメンターを見つけたら1on1を依頼します。Kakeaiのカレンダーが表示されますので、 空いている時間かメンター設定している「1on1希望時間」の枠の中で1on1を依頼します。

\*日時を選択した後に、 トピックと対応を選択すると1on1の依頼が完了します。

#### ▼メンティ:People画面

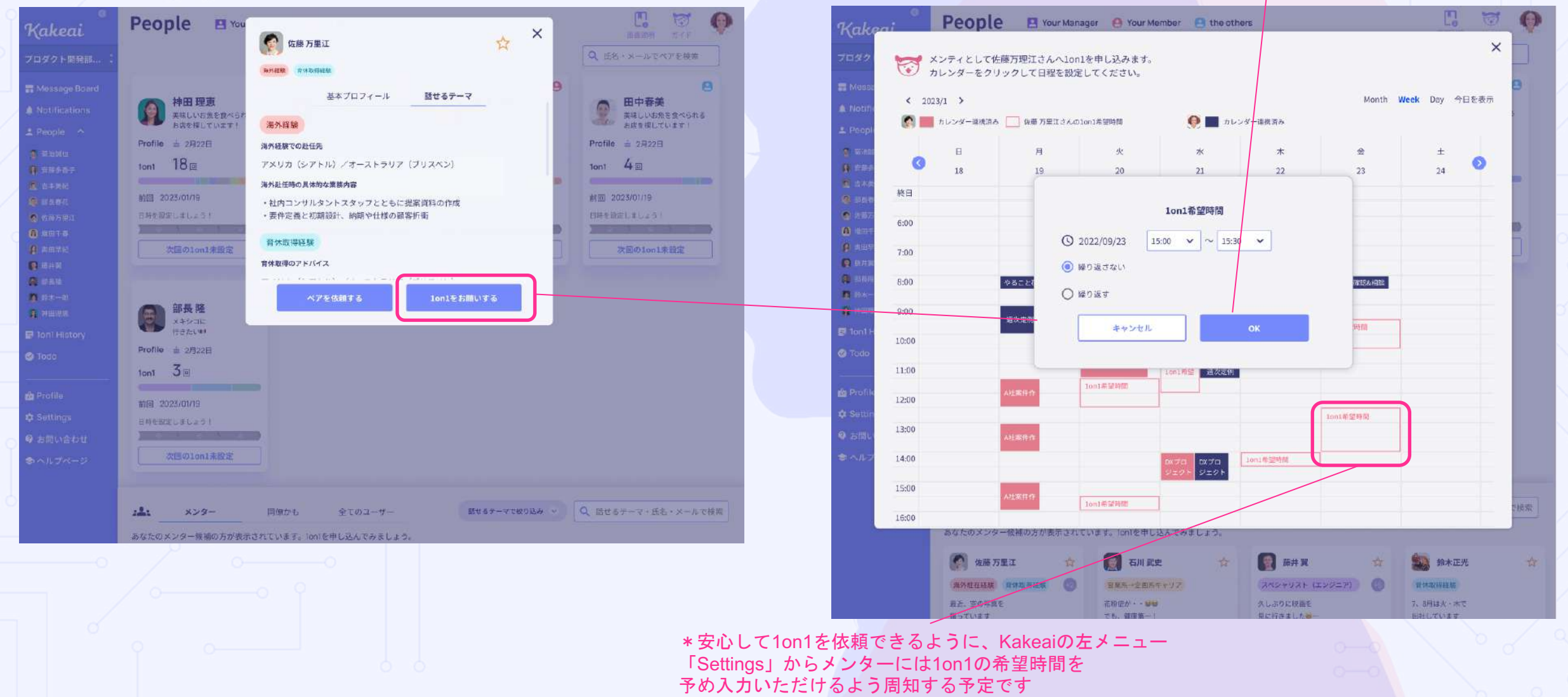